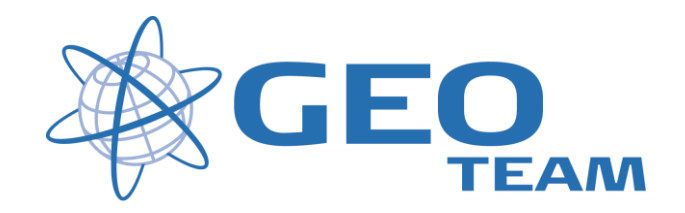

## Brugervejledning Opstart og opmåling.

januar 2008

Per Dahl Johansen

GEOTEAM A/S

pdj@geoteam.dk

# 1 GPS MENU

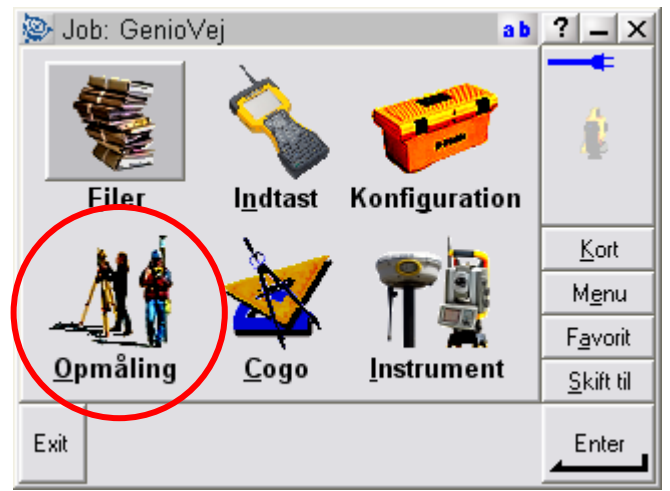

Figur 1 Hovedmenu

#### Hvad kan man i hovedmenuen ??

"Filer" Her finder du alt vedr. opsætning af job, punktoverblik, kvalitetskontrol af målte data samt indog udlæsning af data til computeren på kontoret.

"Indtast" Her indtaster du koordinater til nye punkter, noter til målingen samt opretter linier og cirkler mv.

"Konfiguration" Her indstiller du alle de standardopsætninger, du ønsker at instrumentet benytter hver gang, der udføres en opgave. F.eks. lyd/ikke lyd, punktnummerering, tolerance størrelser ved afsætning m.m.

"Opmåling" Her opmålingsstil til den aktuelle opmåling og afsætning

"Cogo" Her kan beregnes arealer, afstande, kurver, retninger, utilgængelige punkter mv.

"Instrument" Her finder du oplysninger om dit instrument samt andre funktioner. De fleste funktioner styres nemmere og hurtigere fra Ikonerne, der altid er vist i øverste højre hjørne under batteri status ikonerne.

Desuden er der de 4 lynmenuer – "Kort", "Menu", "Favoritter" og "Skift til";

- "Kort" Viser det aktuelle job på et kort, hvor der kan zoomes og vælges punkter, der skal afsættes.
  "Menu" Sender dig altid tilbage til hovedmenuen, uanset hvilket program du måtte befinde dig i.
- "Favoritter" Er stedet, hvor de mest brugte menuer kan gemmes. Der kan de så vælges direkte.
- "Skift til" Er stedet, hvor der kan skiftes mellem alle de menuer, der måtte være åbne.

# 2 Hovedmenuen - Opmåling - GPS

I menuen "Opmåling" fås indgangsmenuen til alle målefunktionerne – se figur 3.

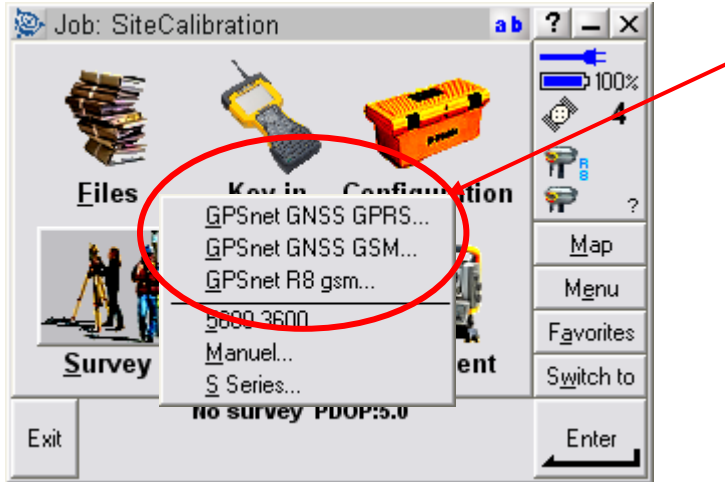

Opmålingsstil til GPSnet.dk (Udstyrsafhængig)

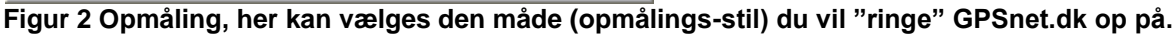

Efter valget af opmålings-stil vælges målemetoden i opmålingsmenuen.

### GPS måling

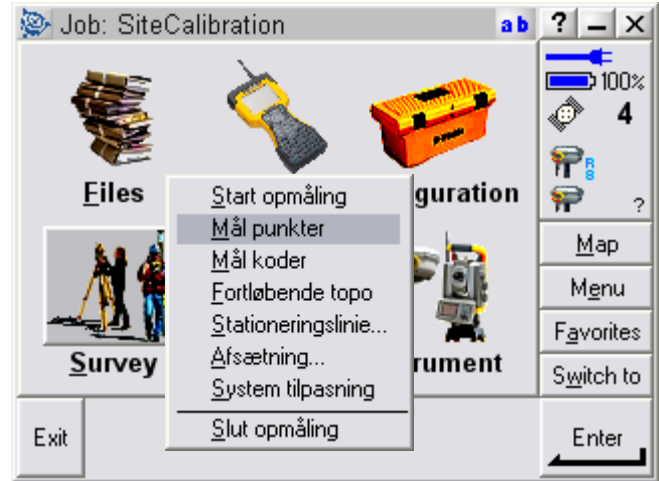

Figur 3 Valg af målemetode.

Typisk vælges enten "Mål punkter, mål koder eller Afsætning", men man kan altid under en opmåling gå tilbage og vælge en anden målemetode.

### **GPS - Start opmåling**

Opmåling startes – og man SKAL mindst have 5 satellitter inden man "ringer" op

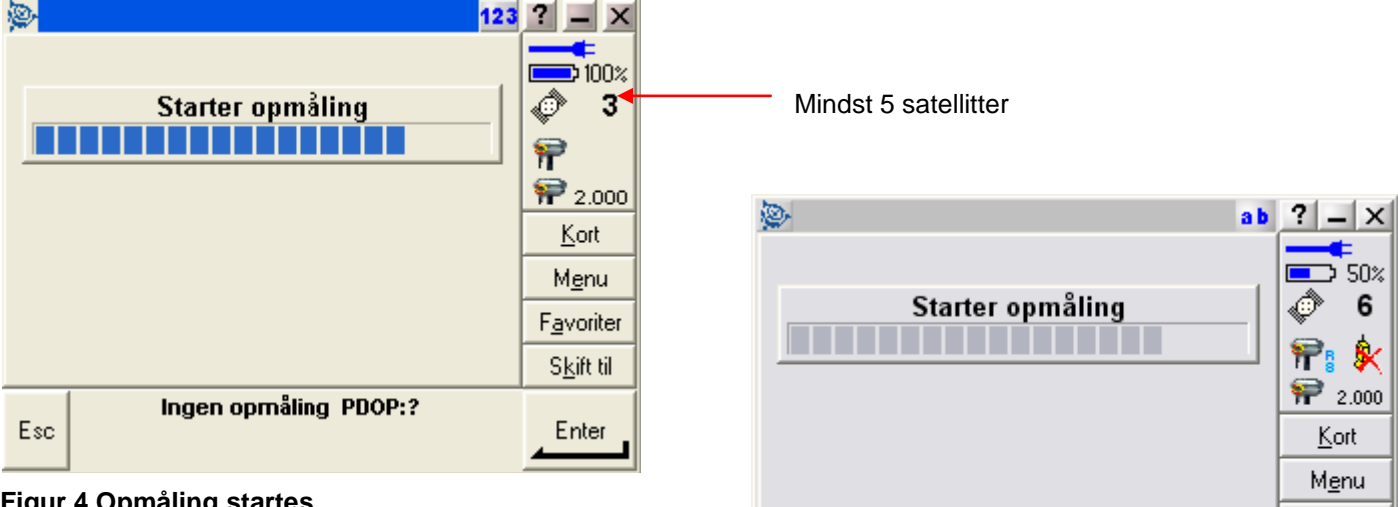

Esc

F<u>a</u>vorit <u>S</u>kift til

Enter

Venter på info fra basen

Figur 5 Rødt kryds over telefonen betyder oftest, at

forbindelsen er etableret, men GPS modtageren

venter på korrektioner fra GPSnet.dk

Figur 4 Opmåling startes

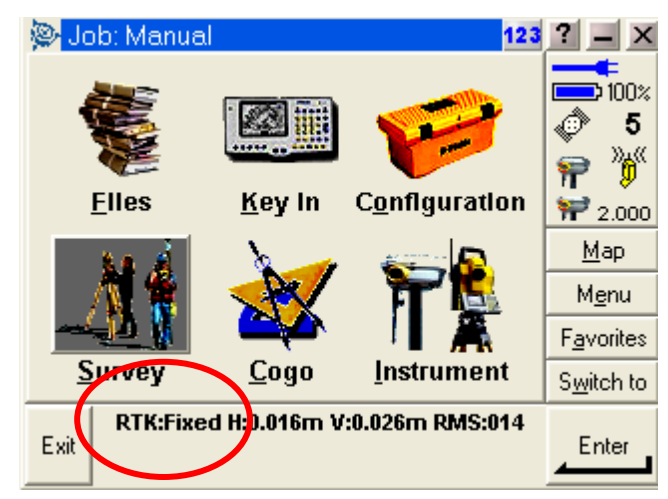

Figur 6 GPS'en skal være fixed før du måler

### Opmåling

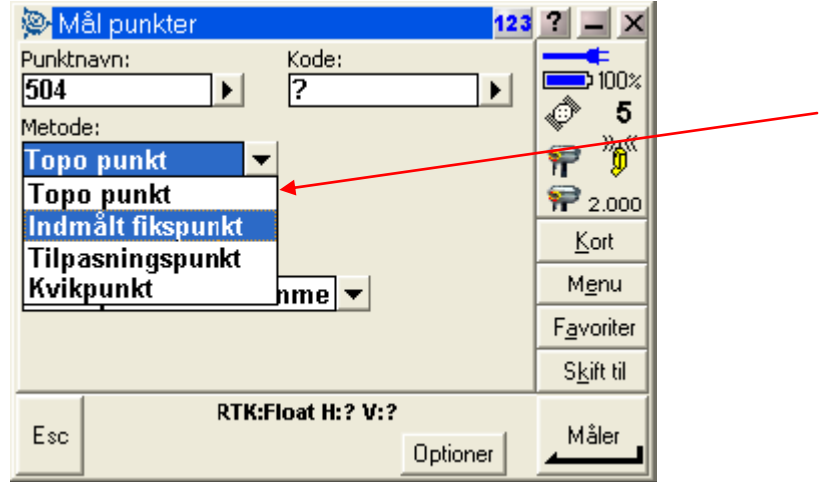

Vælg opmålingsmetode (punkt), typisk Topo punkt eller Kvikpunkt, men også indmålt fikspunkt og tilpasningspunkt.

Figur 7 Opmålingsmetode (punkt) vælges

Der kan nu indtastes punktnavn og kode.

Nye kodebiblioteker kan oprettes under Menuen: Konfiguration - Objekt & attribut biblioteker

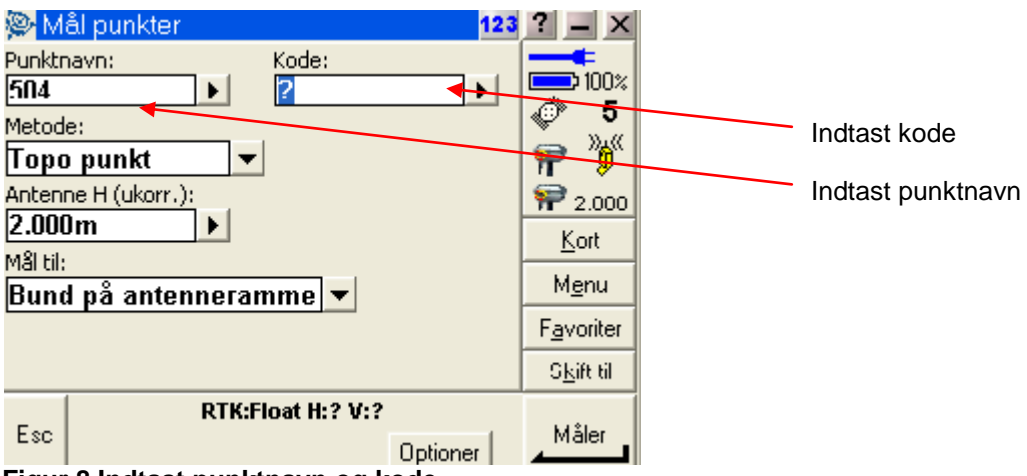

Figur 8 Indtast punktnavn og kode

Punktet kan nu opmåles ved tryk på "Enter", husk at holde antennestokken stille under måling.

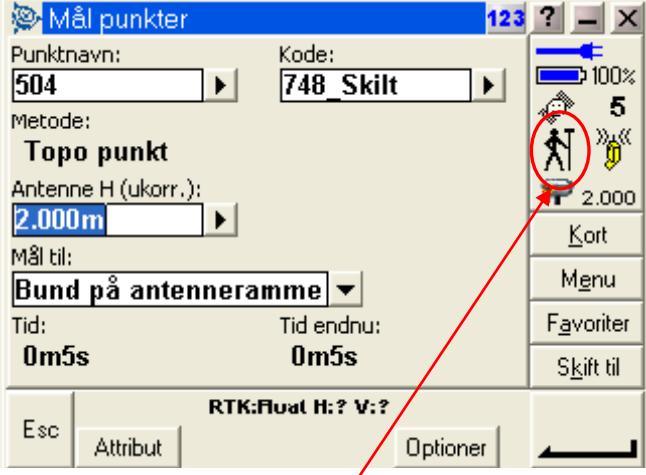

Figur 9 GPS'en måler, hold antennestokken stille

#### Slut opmåling.

Når man har målt de punkter man har brug for, kan man lukke ned ved at gå i Menu – Opmåling – Slut opmåling

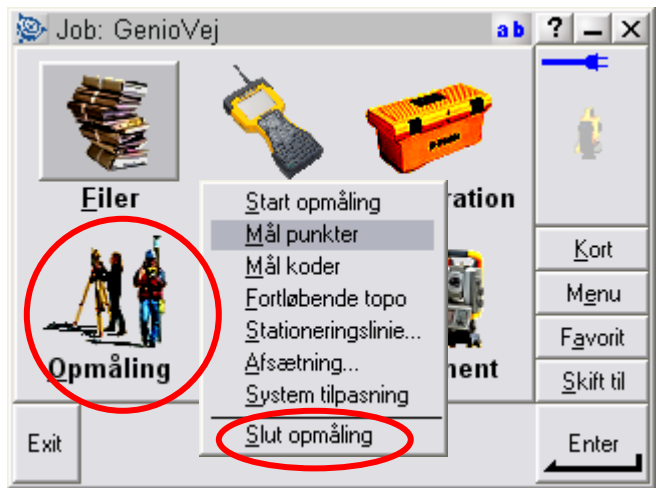

Figur 10 Slut opmåling

Sluk modtager og controller